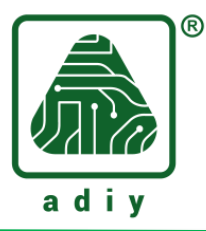

# ADIY Nodemcu ESP32 User Manual

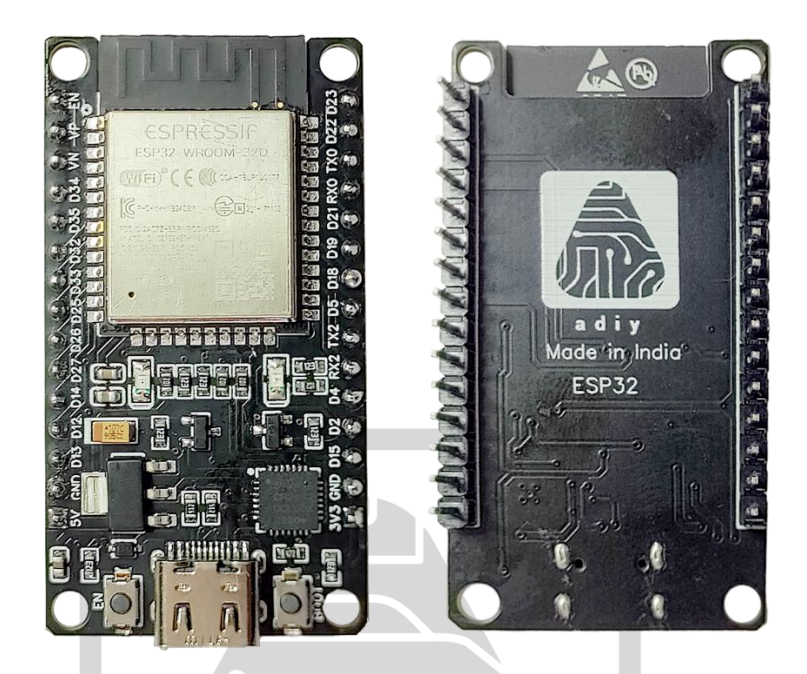

# **ADIY Nodemcu ESP32:**

ESP-32 series contains varies sub-boards like ESP32E, ESP32U etc. Supporting 2.4 GHz Wi-Fi + Bluetooth® + Bluetooth LE module. Built around ESP32 series of SoCs, Xtensa® dual-core 32-bit LX6 microprocessor. 4MB flash memory.

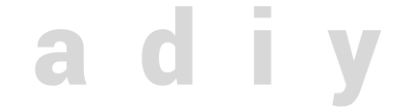

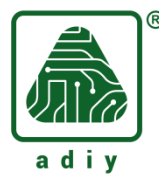

### **Installing the Arduino IDE Software**

Here, will start with the basic program which will be blink LED. Firstly we need to install Arduino IDE software in our system to upload the code in ADIY ESP Board. You can install this software by clicking on below link:-

https://www.arduino.cc/en/software

According to your operating system you can select OS from given options. In my case its Windows 10.

## **Installing the USB-to-Serial Bridge Driver:**

Depending on the design, you need to install additional drivers for your USB-to-serial converter before you can upload code to your ADIY ESP32.

For example, the ADIY Nodemcu ESP32 CP2102 uses the CP2102 to convert USB signals to UART signals, whereas ADIY Nodemcu ESP32 CH340C uses the CH340C.

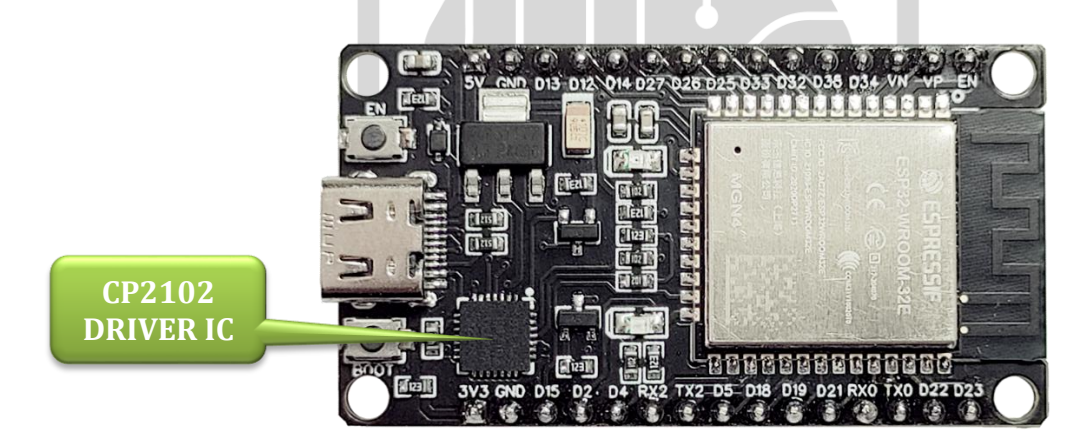

Make sure to inspect your board carefully to identify the USB-to-serial converter that is present. You'll probably have either CP2102 or CH340 populated on the board.

If you've never installed drivers for these USB-to-serial converters on your computer before, you should do so right now.

#### Link for CP2102:

https://www.silabs.com/developers/usb-to-uart-bridge-vcp-drivers?tab=downloads

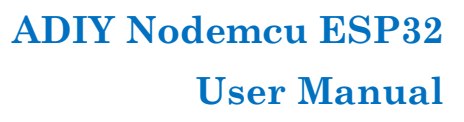

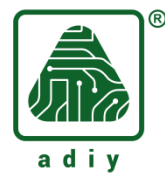

Link for CH340C: <u>https://learn.sparkfun.com/tutorials/how-to-install-ch340-drivers/all</u> Accordingly, to your system select OS.

# Installing the ESP32 board Library in Arduino IDE software

To see ESP32 board name in list of board, first you need to save URL in Arduino IDE. **Step 1:** Open Arduino IDE software, Go to File -> Preferences

| 应 s  | ketch_sep25a   Ar | duino IDE 2.3.2 |   |                                   |
|------|-------------------|-----------------|---|-----------------------------------|
| File | Edit Sketch 1     | fools Help      |   |                                   |
|      | New Sketch        | Ctrl+N          |   | Nodule -                          |
|      | New Cloud Sket    | ch Alt+Ctrl+N   |   |                                   |
|      | Open              | Ctrl+O          |   |                                   |
|      | Open Recent       |                 | • |                                   |
|      | Sketchbook        |                 | ► | etup code here, to run once:      |
|      | Examples          |                 | ۲ |                                   |
|      | Close             | Ctrl+W          |   |                                   |
|      | Save              | Ctrl+S          |   |                                   |
|      | Save As           | Ctrl+Shift+S    |   | ain code here, to run repeatedly: |
|      | Preferences       | Ctrl+Comma      |   |                                   |
|      | Advanced          |                 | ► |                                   |
|      | Quit              | Ctrl+Q          |   |                                   |
|      |                   |                 |   | -                                 |

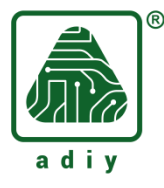

Fill in the "Additional Board Manager URLs" field with the following.

 $https://raw.githubusercontent.com/espressif/arduino-esp32/gh-pages/package\_esp32\_index.json$ 

| Preferences                                                                                                    |                                                                                  | ×   |
|----------------------------------------------------------------------------------------------------|----------------------------------------------------------------------------------|-----|
|                                                                                                    | Settings Network                                                                 |     |
| Sketchbook location:                                                                                                    |                                                                                  |     |
| c:\Users\lenovo\Documents\A                                                                                                    | rduino BRO                                                                       | WSE |
| Show files inside Sketches                                                                                                    |                                                                                  |     |
| Editor font size:                                                                                                    | 14                                                                               |     |
| Interface scale:                                                                                                    | Automatic 100 %                                                                  |     |
| Theme:                                                                                                    | Light 🗸                                                                          |     |
| Language:                                                                                                    | English    (Reload required)                                                     |     |
| Show verbose output during                                                                                                    | ✓ compile ✓ upload                                                               |     |
| Compiler warnings                                                                                                    |                                                                                  |     |
| <ul> <li>↓ Verify code after upload</li> <li>✓ Auto save</li> <li>○ Editor Quick Suggestions</li> <li>Additional boards manager UR</li> </ul> | Ls: https://raw.githubusercontent.com/espressif/arduino-esp32/gh-pages/package_e | в   |
| en, click the "OK" b                                                                                                    | utton.<br>to Tools -> Board -> Boards Manager                                    |     |
| sketch_sep25b   Arduino IDE 2.3.2                                                                                                    |                                                                                  |     |

| Auto Format Ctrl+T   Archive Sketch   sketch_ss   1   2   1   2   3   4   1   2   3   4   1   2   3   4   1   2   3   4   1   2   3   4   1   2   3   4   1   2   3   4   1   2   3   4   1   2   3   4   1   2   3   4   1   2   3   4   1   2   3   4   1   2   3   4   1   2   3   4   5   6   7   8   9   10   10   10   10   10   10   10   10   10   10   11   2   12   13   14   15   16   10   10   10   10   10   10    10                                                                                                    | File Ed      | lit Sketch | Tools Help                   |              |   |                                   |              |   |
|----------------------------------------------------------------------------------------------------|--------------|------------|------------------------------|--------------|---|-----------------------------------|--------------|---|
| Archive Sketch<br>Sketch_se<br>1<br>2<br>3<br>4<br>1<br>2<br>3<br>4<br>5<br>6<br>7<br>8<br>9<br>10<br>10<br>10<br>10<br>10<br>10<br>10<br>10<br>10<br>10                                                                                                    |              |            | Auto Format                  | Ctrl+T       |   |                                   |              |   |
| sketch_se       Manage Libraries       Ctrl+Shift+I         1       Serial Monitor       Ctrl+Shift+M         2       3       Firmware Updater         1       Upload SSL Root Certificates       Boards Manager       Ctrl+Shift+B         6       7       Board: "Arduino Uno"       Boards Manager       Ctrl+Shift+B         9       9       10       Programmer       ADIV Arduino Boards       Image: Arduino AVR Boards         9       10       Programmer       Burn Bootloader       Arduino Mbed OS Nano Boards       Image: Arduino UNO R4 Boards       Image: Arduino UNO R4 Boards         10       Firmware Updater       Image: Arduino UNO R4 Boards       Image: Arduino UNO R4 Boards       Image: Arduino UNO R4 Boards       Image: Arduino UNO R4 Boards       Image: Arduino UNO R4 Boards       Image: Arduino UNO R4 Boards       Image: Arduino UNO R4 Boards       Image: Arduino AVR Boards       Image: Arduino UNO R4 Boards       Image: Arduino UNO R4 Boards       Image: Arduino UNO R4 Boards       Image: Arduino UNO R4 Boards       Image: Arduino AVR Compatible Boards       Image: Arduino AVR Compatible Boards       Image: Arduino AVR Compatible Boards       Image: Arduino AVR Compatible Boards       Image: Arduino AVR Compatible Boards       Image: Arduino AVR Compatible Boards       Image: Arduino AVR Compatible Boards       Image: Arduino AVR Compatible Boards       Image: Arduino AVR Compatible Bo                                                                                                    | $\mathbf{v}$ |            | Archive Sketch               |              |   |                                   |              |   |
| 1       Serial Monitor       Ctrl+Shift+M         2       3       Firmware Updater         Upload SSL Root Certificates       Boards Manager       Ctrl+Shift+B         8       Board: "Arduino Uno"       Boards Manager       Ctrl+Shift+B         9       Port: "COM5"       ADIV Arduino Boards       Image: Ctrl+Shift+B         9       Port: "COM5"       ADIV Arduino Boards       Image: Ctrl+Shift+B         10       Programmer       Adit Arduino AVR Boards       Image: Ctrl+Shift+B         10       Programmer       Arduino AVR Boards       Image: Ctrl+Shift+B         10       Programmer       Image: Ctrl+Shift+B       Adit Programs         10       Programmer       Image: Ctrl+Shift+B       Adit Programs         11       Programmer       Image: Ctrl+Shift+B       Adit Programs         12       Programmer       Image: Ctrl+Shift+B       Adit Programs         13       Programmer       Image: Ctrl+Shift+B       Adit Programs         14       Programmer       Image: Ctrl+Shift+B       Adit Programs         15       Programmer       Image: Ctrl+Shift+B       Adit Programs         16       Programmer       Image: Ctrl+Shift+B       Adit Proge: Ctrl+Shift+B         16       <                                                                                                    | Ph           | sketch_se  | Manage Libraries             | Ctrl+Shift+I |   |                                   |              |   |
| 2     Serial Plotter     once :       3     Firmware Updater     Upload SSL Root Certificates       0     9       0     9       10     Fort: "COM5"       0     Port: "COM5"       0     Programmer       0     Programmer       0     Burn Bootloader       0     Serial Plotter       0     Programmer       0     Burn Bootloader       0     Serial Plotter       0     Serial Plotter       0     Programmer       0     Programmer       0     Serial Plotter       0     Serial Plotter                                                                                                    |              | 1          | Serial Monitor               | Ctrl+Shift+M |   |                                   |              |   |
| Firmware Updater         Upload SSL Root Certificates         Board: "Arduino Uno"         Port: "COM5"         Get Board Info         Programmer         Burn Bootloader         Arduino UNO R4 Boards         Arduino UNO R4 Boards         Prespace         Burn Bootloader         Free Space         Burn Bootloader         Burn Bootloader         Burn                                                                                                    | 673          | 2          | Serial Plotter               |              |   | once:                             |              |   |
| 4       Upload SSL Root Certificates         6       Board: "Arduino Uno"         7       Port: "COM5"         9       Get Board Info         10       Programmer         Burn Bootloader       Arduino UNO R4 Boards         Arduino UNO R4 Boards       esp32         ESP8266 Boards (2.7.4)       Nulllab AVR Compatible Boards         Nulllab AVR Compatible Boards       Raspberry Pi RP2040 Boards(2.6.4)                                                                                                    | Ŀ            | 3          | Firmware Updater             |              |   |                                   |              |   |
| 6       Board: "Arduino Uno"       Boards Manager       Ctrl+Shift+B         7       Port: "COM5"       ADIY Arduino Boards       •         9       Get Board Info       • Arduino AVR Boards       •         10       Programmer       •       Arduino Mbed OS Nano Boards       •         Burn Bootloader       •       Arduino UNO R4 Boards       •         Arduino UNO R4 Boards       •       •       •         8       ESP8266 Boards (2.7.4)       •       •         9       Nulllab AVR Compatible Boards       •       •                                                                                                    | 0.0.         | 4          | Upload SSL Root Certificates |              |   |                                   |              |   |
| 7       Port: "COM5"       ADIY Arduino Boards         9       Get Board Info       • Arduino AVR Boards         10       Programmer       • Arduino ESP32 Boards         Burn Bootloader       • Arduino Mbed OS Nano Boards       • Arduino Mbed OS RP2040 Boards         • Arduino UNO R4 Boards       • esp32         • ESP8266 Boards (2.7.4)       • Nulllab AVR Compatible Boards         • Raspberry Pi RP2040 Boards(2.6.4)       • Nulllab AVR Compatible Boards                                                                                                    | ША           | 6          | Board: "Arduino Uno"         | 1            | Þ | Boards Manager                    | Ctrl+Shift+B |   |
| Get Board Info       • Arduino AVR Boards         10       Programmer         Burn Bootloader       • Arduino AVR Boards         Arduino Mbed OS Nano Boards       • Arduino Mbed OS Nano Boards         Arduino UNO R4 Boards       • Arduino UNO R4 Boards         ESP8266 Boards (2.7.4)       • Nulllab AVR Compatible Boards         Nulllab AVR Compatible Boards       • Raspberry Pi RP2040 Boards(2.6.4)                                                                                                    |              | 7          | Port: "COM5"                 |              | • | ADIY Arduino Boards               |              | • |
| 10       Programmer       Arduino ESP32 Boards       Image: Comparison of the comparison of the co | 0            | 9          | Get Board Info               |              |   | Arduino AVR Boards                |              | ► |
| Burn Bootloader       Arduino Mbed OS Nano Boards         Arduino Mbed OS RP2040 Boards         Arduino UNO R4 Boards         esp32         ESP8266 Boards (2.7.4)         Nulllab AVR Compatible Boards         Raspberry Pi RP2040 Boards(2.6.4)                                                                                                    |              | 10         | Programmer                   |              | • | Arduino ESP32 Boards              |              | ► |
| Arduino Mbed OS RP2040 Boards Arduino UNO R4 Boards esp32 ESP8266 Boards (2.7.4) Nulllab AVR Compatible Boards Raspberry Pi RP2040 Boards(2.6.4)                                                                                                    | Q            |            | Burn Bootloader              |              |   | Arduino Mbed OS Nano Boards       |              | ۲ |
| Arduino UNO R4 Boards<br>esp32<br>ESP8266 Boards (2.7.4)<br>Nulllab AVR Compatible Boards<br>Raspberry Pi RP2040 Boards(2.6.4)                                                                                                    |              |            |                              |              | - | Arduino Mbed OS RP2040 Boards     |              | ► |
| esp32  ESP8266 Boards (2.7.4) Nulllab AVR Compatible Boards  Raspberry Pi RP2040 Boards(2.6.4)                                                                                                    |              |            |                              |              |   | Arduino UNO R4 Boards             |              | Þ |
| ESP8266 Boards (2.7.4)  Nulllab AVR Compatible Boards Raspberry Pi RP2040 Boards(2.6.4)                                                                                                    |              |            |                              |              |   | esp32                             |              | Þ |
| Nulllab AVR Compatible Boards     >       Raspberry Pi RP2040 Boards(2.6.4)     >                                                                                                    |              |            |                              |              |   | ESP8266 Boards (2.7.4)            |              | Þ |
| Raspberry Pi RP2040 Boards(2.6.4)                                                                                                    |              |            |                              |              |   | Nulllab AVR Compatible Boards     |              | Þ |
|                                                                                                    |              |            |                              |              |   | Raspberry Pi RP2040 Boards(2.6.4) |              | • |

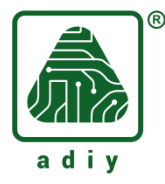

Filter your search by entering 'esp32'. Look for ESP32 by Espressif Systems. Click on that entry, and then choose Install.

| Sketcl<br>File Edi | h_sep25b   Arduino IDE 2.3.2<br>it Sketch Tools Help                                                                                                    |                                                                                                    |
|--------------------|----------------------------------------------------------------------------------------------------|----------------------------------------------------------------------------------------------------|
|                    | → 🔛 🤄 Arduino Uno 🗸                                                                                                    |                                                                                                    |
|                    | BOARDS MANAGER esp32 Type: All  Arduino ESP32 Boards by Arduino Boards included in this package: Arduino Nano ESP32 More info 2.0.17  INSTALL                                                              | <pre>sketch_sep25b.ino 1 void setup() { 2 // put your setup cod 3 4 } 5 6 void loop() { 7 // put your main code 8 9 } 10</pre> |
|                    | esp32 by Espressif Systems<br>Boards included in this package: ESP32 Dev Board,<br>ESP32-S2 Dev Board, ESP32-S3 Dev Board, ESP32-<br>C3 Dev Board, Arduino Nano ESP32<br>More info<br>3.0.5 V INSTALL Clie | k here to install board                                                                                                    |
|                    | 3.0.5 V INSTALL Clic                                                                                                    | k here to install board                                                                                                    |

After installing the board library.

Congratulations!!! Now you can write a code.

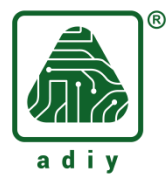

## **Testing the Installation**

As discussed in the beginning, will start with the basic code. i.e. Blink LED.

In following Sketch we are using onboard led which is connected to digital pin D2.

Step 1: Go to File -> New Sketch

| 👓 s  | ketch_sep25b   Ardu | ino IDE 2.3.2  |                 |
|------|---------------------|----------------|-----------------|
| File | Edit Sketch Too     | ols Help       |                 |
|      | New Sketch          | Ctrl+N         | Module          |
|      | New Cloud Sketch    | Alt+Ctrl+N     | moune           |
|      | Open                | Ctrl+O         |                 |
|      | Open Recent         |                | •               |
|      | Sketchbook          |                |                 |
|      | Examples            |                |                 |
|      | Close               | Ctrl+W         |                 |
|      | Save                | Ctrl+S         | Arduno          |
|      | Save As             | Ctrl+Shift+S   | e: Arduino Nano |
|      | Preferences         | Ctrl+Comma     |                 |
|      | Advanced            |                | •               |
|      | Quit                | Ctrl+Q         |                 |
|      | esp32 by E          | spressif Syste | ems             |
|      |                     |                |                 |

Step 2: After clicking on New Sketch, one window will be pop-up as shown below,

step 2: After clicking on New Sketch, one window will be pop-up as shown below,

step 2: - - - - ×

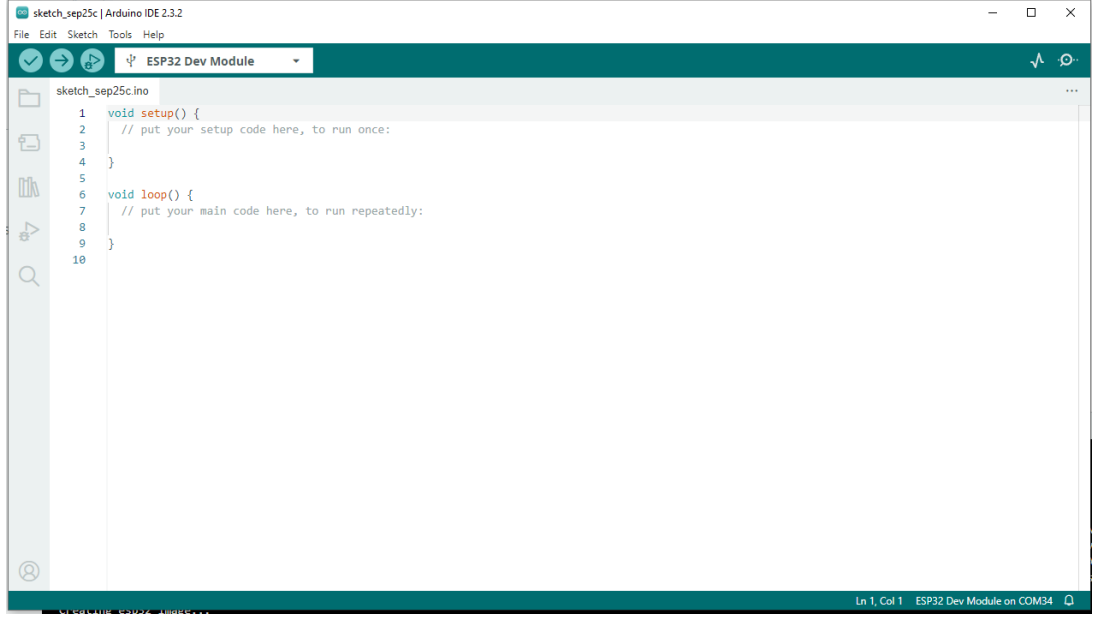

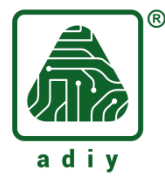

Clear the existing code (Blank code) and write your code.

```
int ledPin = 2;
void setup() {
    pinMode(ledPin, OUTPUT);
}
void loop() {
    digitalWrite(ledPin, HIGH);
    delay(500);
    digitalWrite(ledPin, LOW);
    delay(500);
}
```

#### **Step 3:** Selecting the Board and Port

After installing the ESP32 board, restart your Arduino IDE and navigate to Tools > Board, to ensure you have ESP32 boards available.

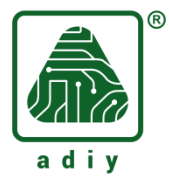

# ADIY Nodemcu ESP32 User Manual

| -        |                                              |                                                                                                    |                                       |
|----------|----------------------------------------------|----------------------------------------------------------------------------------------------------|---------------------------------------|
| sketc    | h_sep25b   Arduino IDE 2.3.2                 |                                                                                                    | ESP32H2 Dev Module                    |
| File Edi | t Sketch loois Help                          |                                                                                                    | ESP32C6 Dev Module                    |
|          | Auto Format Ctrl-                            | T                                                                                                    | ESP32S3 Dev Module                    |
|          | Archive Sketch                               |                                                                                                    | ESP32C3 Dev Module                    |
|          | BOARDS Manage Libraries Ctrl+Shift           | - ch_sep25b.ino                                                                                                    | ESP32S2 Dev Module                    |
|          | esp32 Serial Monitor Ctrl+Shift+             | <pre>1 void setup() {</pre>                                                                                                    | ESP32 Dev Module                      |
| ēΓ       | Serial Plotter                               | 2 // put your setup code here, to r                                                                                                    | ESP32-WROOM-DA Module                 |
|          | Firmware Updater                             | 3                                                                                                    | ESP32 Wrover Module                   |
| -        | Upload SSL Root Certificates                 | 5                                                                                                    | ESP32 PICO-D4                         |
|          | Ardum<br>Reards "Arduine Une"                | P Pearde Manager Citel, Shift, P                                                                                                    | ESP32S3 Dev Module Octal (WROOM2)     |
|          | Boards in Boards Ardunio Onio                | boards Manager                                                                                                    | ESP32-S3-Box                          |
| 0        | More inf                                     | ADIY Arduino Boards                                                                                                    | ESP32-S3-USB-OTG                      |
| Ŭ        | 2.0.47                                       | Arduino AVR Boards                                                                                                    | ESP32S3 CAM LCD                       |
| $\cap$   | 2.0.17 Programmer                            | <ul> <li>Arduino Mbed OS Nano Boards</li> </ul>                                                                                                    | ESP32S2 Native USB                    |
| Q        | Burn Bootloader                              | Arduino Mbed OS RP2040 Boards                                                                                                    | ESP32 Wrover Kit (all versions)       |
|          |                                              | Arduino UNO R4 Boards                                                                                                    | Aventen S3 Sync                       |
|          | esp32 by Espressif Systems                   | esp32 🕨                                                                                                    | UM BLING                              |
|          | 3.0.5 installed                              | ESP8266 Boards (2.7.4)                                                                                                    | UM FeatherS2                          |
|          | Boards included in this package: DPLLESP32   | Nulllab AVR Compatible Boards                                                                                                    | UM FeatherS2 Neo                      |
|          | CircuitART Zero S3, ESP32S3 Dev Module Octal | Raspberry Pi RP2040 Boards(2.6.4)                                                                                                    | UM FeatherS3                          |
|          | (WROOM2), Aventen S3 Sync, SparkFun ESP32-S2 |                                                                                                    | UM FeatherS3 Neo                      |
|          | More Info                                    |                                                                                                    | UM NanoS3                             |
|          | 3.0.5 V REMOVE                               |                                                                                                    | UM OMGS3                              |
|          |                                              |                                                                                                    | UM PROS3                              |
|          |                                              |                                                                                                    | UM TinyPICO                           |
|          |                                              |                                                                                                    | UM TinyC6                             |
|          |                                              |                                                                                                    | UM TinyS2                             |
|          |                                              |                                                                                                    | UM TinyS3                             |
|          |                                              |                                                                                                    | S.ODI Ultra v1                        |
|          |                                              |                                                                                                    | LilyGo T-Display                      |
|          |                                              | Output                                                                                                    | LilyGo T-Display-S3                   |
|          |                                              | $asn^2 + niscu^2 + asn-alf-adb(12, 1, 2022) asn-alf-adb(12, 1, 2022) a$ | LilyGo T-ETH-Lite                     |
|          |                                              | Installing esp32:openocd-esp32@v0.12.0-es                                                                                                    | LilyGo T3-S3                          |
|          |                                              | Configuring tool.                                                                                                    | LilyGo T-Watch-S3                     |
|          |                                              | esp32:openocd-esp32@v0.12.0-esp32-2024082                                                                                                    | LilyGo T-Watch-Ultra                  |
|          |                                              | <pre>Installing esp32:esptool_py@4.6</pre>                                                                                                    | microS2                               |
|          |                                              | Configuring tool.                                                                                                    | MagicBit                              |
|          |                                              | esp32:esptool_py@4.6 installed                                                                                                    | Turta IoT Node                        |
|          |                                              | Configuring tool                                                                                                    | TTGO LoRa32-OLED                      |
|          |                                              | esp32:mkspiffs@0.2.3 installed                                                                                                    | TTGO T1                               |
|          |                                              | Installing esp32:mklittlefs@3.0.0-gnu12-d                                                                                                    | TTGO T7 V1.3 Mini32                   |
|          |                                              | Configuring tool.                                                                                                    | TTGO T7 V1.4 Mini32                   |
|          |                                              | esp32:mklittlefs@3.0.0-gnu12-dc7f933 inst                                                                                                    | TTGO T-OI PLUS RISC-V ESP32-C3        |
|          |                                              | Installing platform esp32:esp32@3.0.5                                                                                                    | XinaBox CW02                          |
|          |                                              | Contiguring platform.                                                                                                    | SparkFun ESP32 Thing                  |
| (8)      |                                              | Flactonic espsz.espsz@3.0.5 Installed                                                                                                    | SparkFun ESP32 Thing Plus             |
|          |                                              |                                                                                                    | • • • • • • • • • • • • • • • • • • • |
|          |                                              |                                                                                                    |                                       |
|          | U Type here to search 🕴 🕵 👫 📰                |                                                                                                    |                                       |

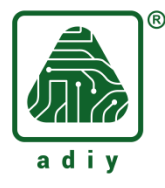

**Step 4:** Now select your board in the Tools -> Board -> esp32 -> ESP32 Dev Module. Connect ADIY ESP32 board to your computer.

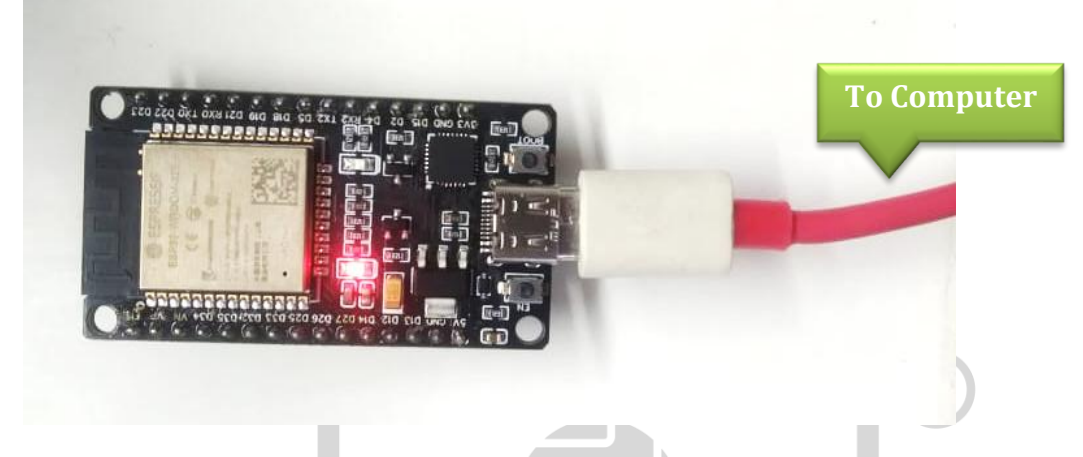

**Step 5:** Select a port by clicking on Tools -> Port -> COM34 (In my case its COM34, yours will be different)

| -          |              |                                                                      |              |                     |
|------------|--------------|----------------------------------------------------------------------|--------------|---------------------|
| 🥯 sketc    | h_sep25b   / | Arduino IDE 2.3.2                                                    |              |                     |
| File Ed    | it Sketch    | Tools Help                                                           |              |                     |
|            |              | Auto Format                                                          | Ctrl+T       |                     |
|            |              | Archive Sketch                                                       |              |                     |
| Ph         | BOARDS       | Manage Libraries                                                     | Ctrl+Shift+I |                     |
|            | esp32        | Serial Monitor                                                       | Ctrl+Shift+M |                     |
| 5          | -            | Serial Plotter                                                       |              | here, to run once   |
| ï_         | Type:        | Firmware Updater                                                     |              |                     |
|            | a under the  | Upload SSL Root Certificates                                         |              |                     |
|            | Arduin       | Presed #ESD22 Dev Markela#                                           | •            |                     |
|            | Boards in    | Board: ESPS2 Dev Module                                              |              | Serial parts Prepea |
|            | More inf     | Fort Roard Info                                                      | r            |                     |
| 205        | 2.0.17       | Get board into                                                       |              | CONIS4              |
| $\bigcirc$ | 2.0.17       | CPU Frequency: "240MHz (WiFi/BT)"                                    | •            |                     |
| Q          |              | Core Debug Level: "None"                                             | •            |                     |
|            |              | Erase All Flash Before Sketch Upload: "Disabled"                     | •            |                     |
|            | esp32 k      | Events Run On: "Core 1"                                              | •            |                     |
|            | 3.0.5 ins    | Flash Frequency: "80MHz"                                             | •            |                     |
|            | Boards ir    | Flash Mode: "QIO"                                                    | •            |                     |
|            | CircuitAF    | Flash Size: "4MB (32Mb)"                                             | •            |                     |
|            | More inf     | JIAG Adapter: "Disabled"                                             | •            |                     |
|            | 2.0.5        | Arduino Runs On: "Core 1"                                            | •            |                     |
|            | 3.0.5        | Partition Scheme: "Default 4MB with spiffs (1.2MB APP/1.5MB SPIFFS)" | •            |                     |
|            |              | PSRAM: "Disabled"                                                    | •            |                     |
|            |              | Upload Speed: "921600"                                               | •            |                     |
|            |              | Zigbee Mode: "Disabled"                                              | •            |                     |
|            |              | Programmer                                                           | •            |                     |
|            |              | Burn Bootloader                                                      |              |                     |
|            |              |                                                                      |              | -                   |
|            |              |                                                                      |              |                     |
|            |              |                                                                      |              |                     |

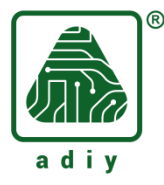

**Note:** If shows multiple com ports in your software then you can check exact COM port in device manager.

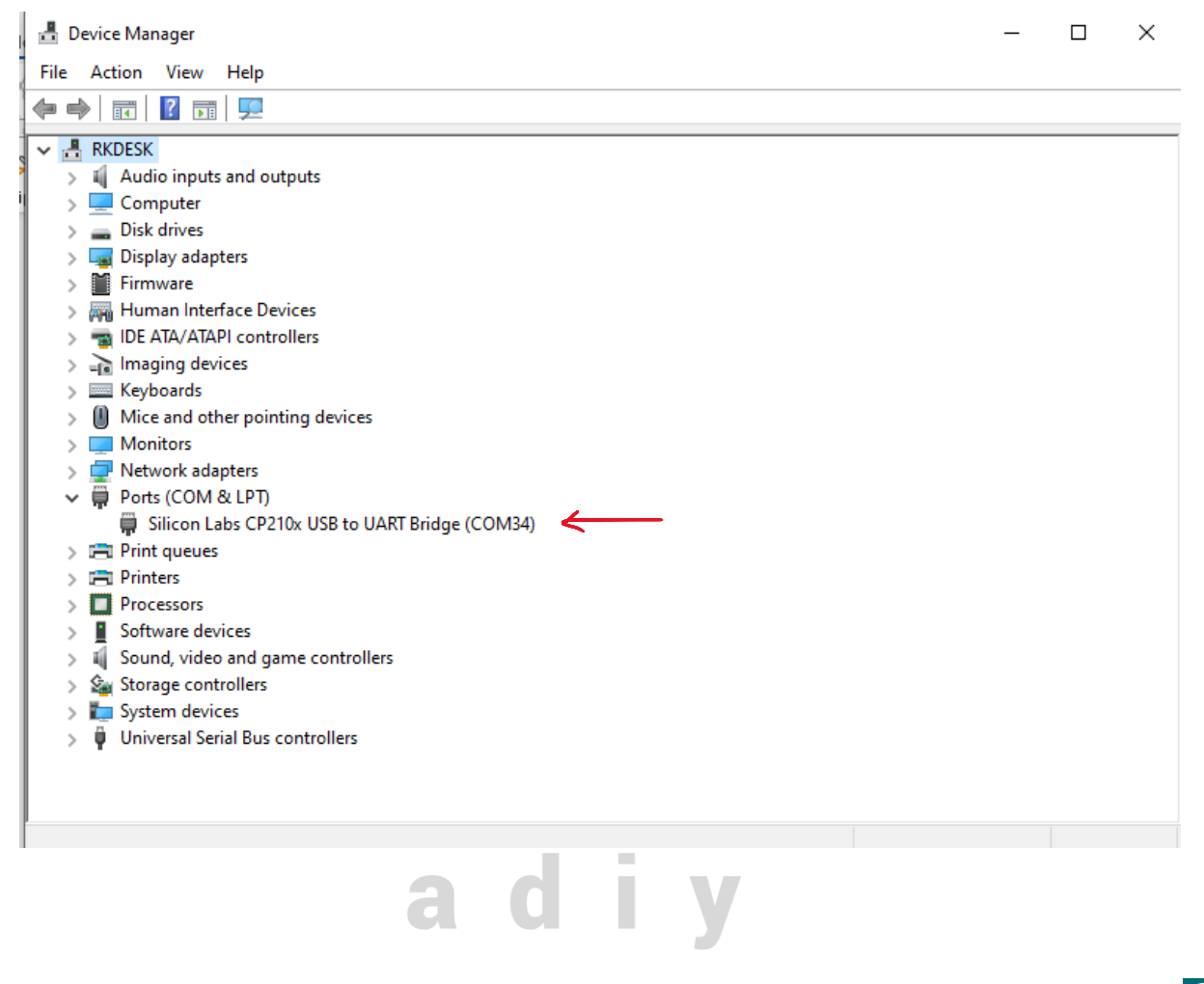

**Step 6:** Press and hold the BOOT switch on the ADIY Nodemcu ESP32 board and click on  $\bigcirc$  upload icon in software.

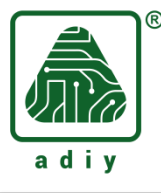

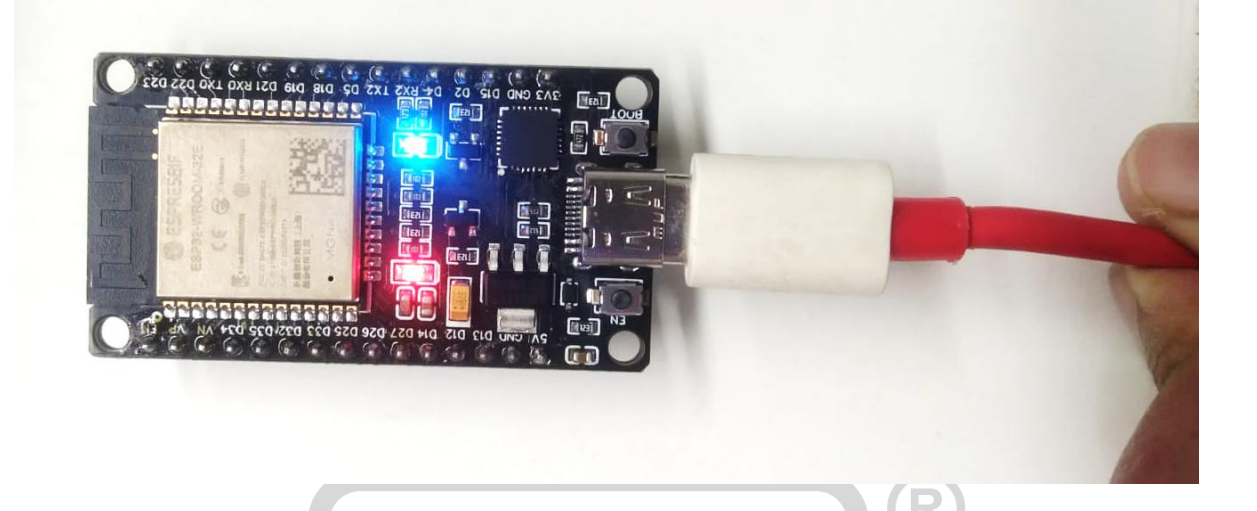

If everything worked, the on-board LED on your ESP32 should now be blinking!

Just like shown in above Image

Note :-

To upload a new code we need to press and hold BOOT switch with this board. If you want by pass this process you can add one 10uf electrolytic between EN and GND pin.

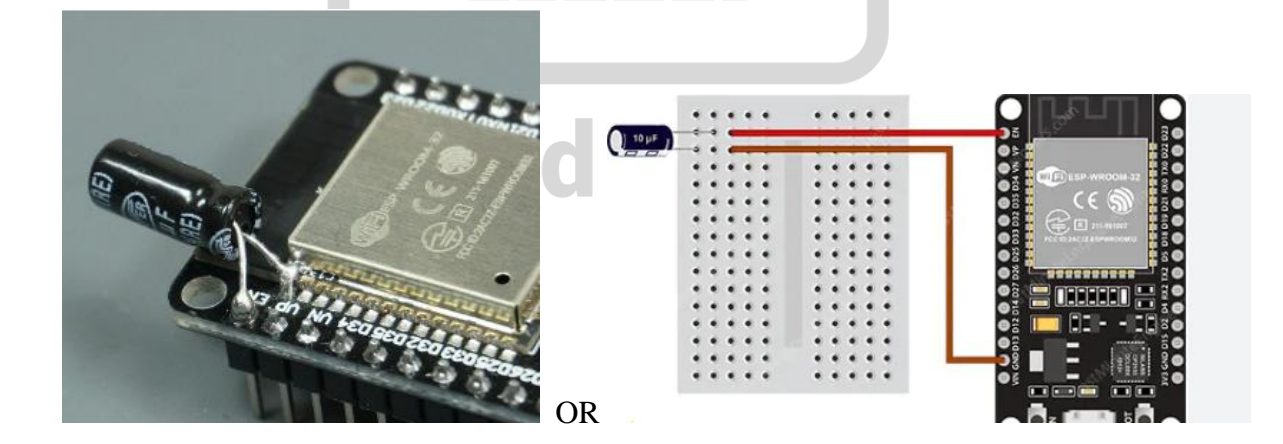